# ATIPXpress

# S2S Implementation

v11.11.0 February 2025

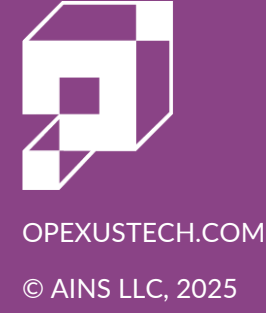

# ATIPXpress v11.11.0 S2S Implementation

#### Notice of Rights

Copyright © 2025, OPEXUS, LLC d/b/a OPEXUS. All rights reserved. No part of this publication may be reproduced, transmitted, transcribed, stored in a retrieval system, or translated into any language, in any form or by any means, electronic, mechanical, photocopying, recording, or otherwise, without prior written permission of the publisher: OPEXUS, LLC. For information on obtaining permission for reprints and excerpts, contact info@opexustech.com.

Additionally, all copyrights, confidential information, patents, design rights and all other intellectual property rights of whatsoever nature contained herein are, and shall remain, the sole and exclusive property of the publisher.

#### Notice of Liability

The information in this publication is believed to be accurate and reliable. However, the information is distributed by the publisher (OPEXUS, LLC.) on an "As Is" basis without warranty for its use, or for any infringements of patents or other rights of third parties resulting from its use.

While every precaution has been taken in the preparation of this publication, neither the author (or authors) nor the publisher will have any liability to any person or entity with respect to any loss or damage caused or alleged to be caused, directly or indirectly, by the information contained in this publication or by the computer software and hardware products described in it.

#### Notice of Trademarks

The publisher's company name, company logo, company patents, and company proprietary products are trademarks or registered trademarks of the publisher: OPEXUS, LLC. All other trademarks or registered trademarks are the property of their respective owners.

#### Non-Disclosure Statement

This document's contents are confidential and proprietary to OPEXUS, LLC. This document cannot be released publicly or outside the purchasing agency without prior written permission from OPEXUS, LLC.

Images in this manual are used as examples and may contain data and versioning that may not be consistent with your version of the application or information in your environment.

#### Additional Notice

Information in this documentation is subject to change without notice and does not represent a commitment on the part of OPEXUS, LLC.

Notwithstanding any of the foregoing, if this document was produced as a Deliverable or other work for hire under a contract on behalf of a U.S. Government end user, the terms and conditions of that contract shall apply in the event of a conflict.

# Contents

| 1 | Syst  | em to System Implementation                           | 4  |
|---|-------|-------------------------------------------------------|----|
|   | 1.1   | About This Implementation                             | 4  |
|   | 1.2   | S2S Types                                             | 4  |
|   | 1.3   | Prerequisites                                         | 4  |
| 2 | Enal  | bling a Cross-Domain Solution                         | 6  |
|   | 2.1   | Role of Cross-Domain Solutions                        | 6  |
|   | 2.2   | How Cross-Domain Solutions Work                       | 6  |
|   | 2.3   | Examples of Cross-Domain Solutions                    | 6  |
|   | 2.4   | Configuring Cross-Domain Solutions for ATIPXpress S2S | 8  |
| 3 | Enal  | ble the S2S Integration                               | 9  |
|   | 3.1   | File Repositories                                     | 9  |
|   | 3.2   | ATIPXpress Configuration                              | 10 |
|   | 3.2.  | 1 Enabling Consumer/Provider                          | 10 |
|   | 3.2.2 | 2 Enabling Both Side                                  | 13 |
|   | 3.3   | Enable System Jobs                                    | 16 |
|   | 3.4   | Testing the Integration                               | 18 |

# **1** System to System Implementation

# 1.1 About This Implementation

System to System (S2S) implementation allows organizations with more than one unique instance of ATIPXpress to connect these systems for the purpose of transmitting requests between systems.

S2S can be implemented for organizations with varying levels of security between ATIPXpress instances. This enables one of the connected systems to exclusively intake our output requests, ensuring data cannot be transmitted from a more highly secured application to the lower side. Additionally, we also allow for S2S where both systems act as Consumer and Provider, pushing requests back and forth as needed.

# 1.2 S2S Types

There are two types of S2S implementations:

- Consumer/Provider: A consumer/provider implementation uses a "high side" (secure) and a "low side" with different capabilities depending on your organization's requirements and workflow. This version of S2S allows one system to exclusively provide (or send data out), and the other system exclusively consumes (or intakes data).
- Both: In a Both-side implementation, each system can consume and provide request data.

There are some differences in the implementation process based on the S2S type you're using. In the *Enable the S2S Integration* section, follow the process based on the type you're using.

#### 1.3 Prerequisites

The following are prerequisites for this implementation:

 You must have two installed and configured ATIPXpress applications, both licensed to use S2S. To ensure this feature is licenses for use, go to each system and navigate to Administration > Features and Licenses > Application Features. If you have this license, the S2S Integration option is selected automatically and cannot be unselected:

#### System to System Implementation

| 🔄 Request Addresses         | Request for Documents   | Request Owner          |
|-----------------------------|-------------------------|------------------------|
| 🖃 Response Package Approval | Restrict Description    | Review Templates       |
| RFD Records Provider        | S2S Integration         | Secondary Assignments  |
| Send/Save Consultations     | SharePoint Integration  | Staff Processing Costs |
| Sub Requests                | TeleMessage Integration | TimeXpress             |
| 闭 Transfer Request          |                         |                        |
|                             |                         |                        |

- You must have a data exchange solution for the two systems this can be:
  - A shared network location where system accounts have read/write access required to run system jobs.
  - A Cross-Domain Solution which can exchange data between two networks that are not connected.

# 2 Enabling a Cross-Domain Solution

Given the nature of our ATIPXpress S2S request feature, customers may need to provide their own Cross-Domain Solution (CDS) software to facilitate data transfer between two separate networks. This section provides an overview of the role of CDS in the S2S process and examples of commonly used solutions.

Note: Not all implementations require a CDS. If your connected systems can access a shared network location, a CDS is not required.

# 2.1 Role of Cross-Domain Solutions

CDS software acts as a secure intermediary that enables data exchange between isolated networks. It ensures that sensitive information can be transferred without compromising security protocols. This type of software is essential for organizations that operate within highly secure environments, such as government agencies or defense contractors, where network segmentation is crucial.

## 2.2 How Cross-Domain Solutions Work

- Data Pickup: The CDS software monitors designated directories or repositories within the source network for new data files (requests) to be transferred.
- Data Transfer: Once a file is detected, the software securely transfers the file across the network boundary to the target network. This process may involve encryption, decryption, and inspection for data integrity and security.
- Data Deposit: The CDS software then deposits the transferred file into the appropriate directory or repository in the target network, where it can be accessed and processed by the receiving system.

# 2.3 Examples of Cross-Domain Solutions

Here are some examples of CDS commonly used to facilitate secure data transfers between segregated networks:

| Product                                     | Description                                                                                                    | Features                                                                                                    |  |
|---------------------------------------------|----------------------------------------------------------------------------------------------------|----------------------------------------------------------------------------------------------------|--|
| Radiant Mercury by<br>Raytheon Technologies | Radiant Mercury is a<br>cross-domain solution<br>that provides secure data<br>transfer between<br>different security domains                           | Real-time data filtering,<br>support for multiple data<br>types, high throughput,<br>and robust security<br>protocols    |  |
| Forcepoint Data Guard                       | Forcepoint Data Guard is<br>designed to securely<br>transfer data between<br>networks of differing<br>security levels                                  | Bidirectional data flow,<br>real-time policy<br>enforcement, high<br>availability, and<br>comprehensive audit<br>logging |  |
| Owl Cyber Defense<br>DualDiode Technology   | Owl's DualDiode<br>Technology provides<br>hardware-enforced, one-<br>way data transfer for<br>secure network isolation                                 | High-speed data transfer,<br>minimal latency, robust<br>security, and support for<br>various data formats                |  |
| IBM Guardium Data<br>Protection             | IBM Guardium offers<br>comprehensive data<br>security solutions,<br>including secure data<br>transfer capabilities for<br>cross-domain<br>environments | Real-time monitoring,<br>automated data<br>classification, policy-<br>based controls, and<br>detailed auditing           |  |

# 2.4 Configuring Cross-Domain Solutions for ATIPXpress S2S

To configure your chosen CDS for use with ATIPXpress S2S requests, follow these general steps:

| Installation  | Install the CDS software on both networks according to the vendor's instructions.                                                                                                    |
|---------------|----------------------------------------------------------------------------------------------------|
| Configuration | <ul> <li>Define the directories or repositories to be monitored for file pickup and deposit (See the <i>File Repositories</i> section for details</li> <li>Set up security policies and rules for data transfer, ensuring compliance with organizational security requirements.</li> <li>Configure encryption and decryption settings to protect data during transfer</li> </ul> |
| Testing       | <ul> <li>Perform initial tests to verify the correct configuration<br/>and functionality of the CDS software.</li> <li>Ensure that files can be picked up from the source<br/>network, transferred securely, and deposited in the target<br/>network.</li> </ul>                                                                                                    |

The S2S integration requires actions on both connected applications.

## 3.1 File Repositories

You'll need to create file repositories to support this integration regardless of whether you're using a cross-domain solution or your connected systems can access a shared network location.

The directories required depend on the type of integration you're using.

| Туре              | Directories                                                                                                    |
|-------------------|----------------------------------------------------------------------------------------------------|
| Consumer/Provider | <ul> <li>Consumer side (S2S Parent Directory)         <ul> <li>Inbound Path</li> <li>Archive Path</li> </ul> </li> <li>Provider side (S2S Parent Directory)         <ul> <li>Outbound Path</li> <li>Archive Path</li> </ul> </li> </ul> |
| Both              | Side 1 (S2S Parent Directory) <ul> <li>Outbound Path</li> <li>Inbound Path</li> <li>Archive Path</li> </ul> <li>Side 2 (S2S Parent Directory) <ul> <li>Outbound Path</li> <li>Inbound Path</li> <li>Archive Path</li> </ul> </li>       |

Note these paths (or URLs if using a CDS) as they'll be used in the following section.

# 3.2 ATIPXpress Configuration

There are two options for configuring this integration. If you are using a Consumer/Provider solution, see the *Enabling Consumer/Provider* section. Otherwise, see the *Enabling Both Sides* section.

#### 3.2.1 Enabling Consumer/Provider

Follow the steps below to enable System to System configuration using a consumer/provider setup:

- 1. Log in to the High side (Consumer) system.
- 2. Navigate to Administration > System Administration > System to System Configuration.
- 3. The System to System Configuration screen appears, as shown below. Here you'll enter details about the connected Provider system:

| System to System Configuration          |                              |  |  |  |
|-----------------------------------------|------------------------------|--|--|--|
| System to System Configuration          |                              |  |  |  |
| Enable System to System Integration     | 1                            |  |  |  |
|                                         |                              |  |  |  |
| Outbound System Name*:                  | DEMO-FOIACSX                 |  |  |  |
| Outbound Path/URL*:                     | \\Demo-foiacsx\S2S\Outbound\ |  |  |  |
| Outbound Web API Method:                |                              |  |  |  |
| Inbound Path*:                          | \\Demo-foiacsx\s2s\Inbound\  |  |  |  |
| Archive Path*:                          | \\Demo-foiacsx\S2S\Archive\  |  |  |  |
| System to System Role*:                 | Consumer 🔹                   |  |  |  |
| File Cabinet Drawer for S2S Documents*: | S2S Documents                |  |  |  |
|                                         |                              |  |  |  |
|                                         | Save Close                   |  |  |  |

4. Fill out each of these fields. See the table below for details each.

| Field                                       | Description                                                                                                    |
|---------------------------------------------|----------------------------------------------------------------------------------------------------|
| Outbound System<br>Name                     | This is the name that appears within your application when your users have the option to send the request to the connected system, as shown below: |
| Outbound<br>Path/URL                        | The location where requests being sent out from your system are picked up and moved to the connected system.                                       |
| Outbound Web<br>API Method                  | Enter the API method for the CDS solution, if using one for this implementation.                                                                   |
| Inbound Path                                | Enter the path where requests incoming from the connected system are stored for pickup and transfer.                                               |
| Archive Path                                | Provide an archiving path                                                                                                    |
| System to System<br>Role                    | Select <b>Consumer</b>                                                                                                    |
| File Cabinet<br>Drawer for S2S<br>Documents | Select a file cabinet drawer where S2S documents will be<br>stored.<br>Note: A dedicated file cabinet drawer is recommended for S2S                |

- 5. Click **Save** to save the changes.
- 6. Next, move over to the Provider system. Log in and navigate to Administration > System Administration > System to System Configuration.
- 7. The *System to System Configuration* screen appears, as shown below. Here you'll enter details about the connected Consumer system:

| System to System Configuration              |                                      |  |  |  |
|---------------------------------------------|--------------------------------------|--|--|--|
| System to System Configuration              |                                      |  |  |  |
| Enable System to System Integration         |                                      |  |  |  |
|                                             |                                      |  |  |  |
| Outbound System Name*:                      | DEMO-FOIACSX                         |  |  |  |
| Outbound Path/URL*:                         | \\Demo-foiacsx\S2S\Outbound\         |  |  |  |
| Outbound Web API Method:                    |                                      |  |  |  |
| Inbound Path*:                              | \\Demo-foiacsx\s2s\Inbound\          |  |  |  |
| Archive Path*:                              | \\Demo-foiacsx\\$2\$\Archive\        |  |  |  |
| System to System Role*:                     | Provider 🔹                           |  |  |  |
| Request Default Assignee*:                  | Same as Consumer 💿 User Admin, Admin |  |  |  |
| Enable System to System Document Delivery : | V                                    |  |  |  |
|                                             |                                      |  |  |  |
| L                                           | Save Close                           |  |  |  |
|                                             |                                      |  |  |  |

| Field                      | Description                                                                                                    |
|----------------------------|----------------------------------------------------------------------------------------------------|
| Outbound System<br>Name    | This is the name that appears within your application when your users have the option to send the request to the connected system, as shown below: |
| Outbound<br>Path/URL       | The location where requests being sent out from your system are picked up and moved to the connected system.                                       |
| Outbound Web<br>API Method | Enter the API method for the CDS solution, if using one for this implementation.                                                                   |
| Inbound Path               | Enter the path where requests incoming from the connected system are stored for pickup and transfer.                                               |

| Field                                              | Description                                                                                                    |
|----------------------------------------------------|----------------------------------------------------------------------------------------------------|
| Archive Path                                       | Provide an archiving path                                                                                                    |
| System to System<br>Role                           | Select <b>Provider</b>                                                                                                    |
| File Cabinet<br>Drawer for S2S<br>Documents        | Select a file cabinet drawer where S2S documents will be<br>stored.<br>Note: A dedicated file cabinet drawer is recommended for S2S                                                                                                    |
| Request Default<br>Assignee                        | Select <b>Same as Consumer</b> if the default assignee should be the same assignee as in the consumer system.<br><b>Note: The user must exist in both systems</b><br>Use the <b>User</b> selection to select a specific user as default assignee for S2S requests. |
| Enable System to<br>System<br>Document<br>Delivery | Select this checkbox to enable to ability to deliver documents between the connected systems.                                                                                                    |

8. Click **Save**. The systems are now configured and connected.

#### 3.2.2 Enabling Both Side

This is an example of a Both sides configuration, where both sides of the connected systems can send and receive requests.

1. Log in the ATIPXpress Administration then access System Administration > System to System Configuration:

| Home >> Administration |                                   |                                                           |
|------------------------|-----------------------------------|-----------------------------------------------------------|
| System Configuration   | System Administration             |                                                           |
| System Administration  | Export/Import Roles & Permissions | Scheduler Configuration                                   |
| Public de              | Export/Purge Audits               | Services Configuration                                    |
| Dasnboards             | Global Address List Settings      | 🌮 System Jobs                                             |
| Security               |                                   | System Settings                                           |
| Organization Setup     | → Look Up Data Localization       | System to System Configuration                            |
| Collaboration Room     | Request Recycle Bin               | <ul> <li>TeleMessage Integration Configuration</li> </ul> |
| Lookups                |                                   |                                                           |

2. The *System to System Configuration* screen appears, as shown below. Here you'll enter details about the connected system.

| System to System Configuration              |                                    |  |  |  |  |
|---------------------------------------------|------------------------------------|--|--|--|--|
| System to System Configuration              |                                    |  |  |  |  |
| Enable System to System Integration         |                                    |  |  |  |  |
|                                             |                                    |  |  |  |  |
| Outbound System Name*:                      | DEMO-FOIACSX                       |  |  |  |  |
| Outbound Path/URL*:                         | \\Demo-foiacsx\S2S\Outbound\       |  |  |  |  |
| Outbound Web API Method:                    |                                    |  |  |  |  |
| Inbound Path*:                              | \\Demo-foiacsx\s2s\Inbound\        |  |  |  |  |
| Archive Path*:                              | \\Demo-foiacsx\S2S\Archive\        |  |  |  |  |
| System to System Role*:                     | Both                               |  |  |  |  |
| File Cabinet Drawer for S2S Documents*:     | S2S Documents                      |  |  |  |  |
| Request Default Assignee*:                  | Same as Consumer User Admin, Admin |  |  |  |  |
| Enable System to System Document Delivery : | V                                  |  |  |  |  |
|                                             |                                    |  |  |  |  |
|                                             | Save Close                         |  |  |  |  |
|                                             |                                    |  |  |  |  |

3. Fill out each of these fields. See the table below for details each.

| Field                                       | Description                                                                                                    |  |
|---------------------------------------------|----------------------------------------------------------------------------------------------------|--|
| Outbound System<br>Name                     | This is the name that appears within your application when your users have the option to send the request to the connected system, as shown below: |  |
| Outbound<br>Path/URL                        | The location where requests being sent out from your system are picked up and moved to the connected system.                                       |  |
| Outbound Web<br>API Method                  | Enter the API method for the CDS solution, if using one for this implementation.                                                                   |  |
| Inbound Path                                | Enter the path where requests incoming from the connected system are stored for pickup and transfer.                                               |  |
| Archive Path                                | Provide an archiving path                                                                                                    |  |
| System to System<br>Role                    | Select <b>Both</b>                                                                                                    |  |
| File Cabinet<br>Drawer for S2S<br>Documents | Select a file cabinet drawer where S2S documents will be<br>stored.<br>Note: A dedicated file cabinet drawer is recommended for S2S                |  |

| Field                                              | Description                                                                                                    |
|----------------------------------------------------|----------------------------------------------------------------------------------------------------|
| Request Default<br>Assignee                        | Select <b>Same as Consumer</b> if the default assignee should be the same assignee as in the consumer system.<br><b>Note: The user must exist in both systems</b><br>Use the <b>User</b> selection to select a specific user as default assignee for S2S requests. |
| Enable System to<br>System<br>Document<br>Delivery | Select this checkbox to enable to ability to deliver documents between the connected systems.                                                                                                    |

- 4. Click Save.
- 5. Next, move over to the connected system. Log in and navigate to Administration > System Administration > System to System Configuration.
- 6. Configure this screen as described in step 3 above, using the details from the other system.
- 7. Click Save.
- 8. The systems are now configured and connected. Both systems should have buttons reading **Submit Request to <connected system>**.

#### 3.3 Enable System Jobs

Navigate to System Administration > System Jobs.

1. Select **S2S**:

| 🔁 System Jobs                                 |                                              |                      |                      |                     |  |  |
|-----------------------------------------------|----------------------------------------------|----------------------|----------------------|---------------------|--|--|
| Refresh Edit Close                            |                                              |                      |                      |                     |  |  |
| System Jobs                                   |                                              |                      |                      |                     |  |  |
| Job Name                                      | Description                                  | Last Run Date/Time   | Next Run Date/Time   | Active              |  |  |
| Auto Inactivate Users                         | Auto Inactivate Users                        | 8/9/2024 1:21:35 PM  | 8/10/2024 1:21:35 PM | Yes                 |  |  |
| Auto Update Estimated Delivery Date           | Auto Update Estimated Delivery Date          | 8/9/2024 1:21:35 PM  | 8/12/2024 1:21:35 PM | Yes                 |  |  |
| Calculate Annual Counts                       | Calculate Annual Counts Job                  | 8/9/2024 1:21:36 PM  | 8/10/2024 1:21:35 PM | Yes                 |  |  |
| Calculate Png Cache Size Job                  | Calculate Png Cache Size Job                 | 8/9/2024 2:42:08 PM  | 8/9/2024 3:12:07 PM  | Yes                 |  |  |
| Collaboration System Job                      | Collaboration System Job                     |                      |                      | No                  |  |  |
| Request Age Calculation                       | Request Age Calculation                      | 8/9/2024 1:21:36 PM  | 8/10/2024 1:21:35 PM | Yes                 |  |  |
| Retention                                     | Retention Job                                | 8/9/2024 1:21:35 PM  | 8/10/2024 1:21:35 PM | Yes                 |  |  |
| 525                                           | S2S - DeQueue Inbound Items                  | 8/9/2024 3:02:10 PM  | 8/9/2024 3:07:08 PM  | Yes                 |  |  |
| Send Email                                    | Sends all outgoing email messages            | 8/6/2024 11:22:10 AM | 8/6/2024 11:36:16 AM | Yes                 |  |  |
| Send Notification Prior to User Inactivation  | Send Notification Prior to User Inactivation | 8/9/2024 1:21:35 PM  | 8/10/2024 1:21:35 PM | Yes                 |  |  |
| SharePoint Import Documents                   | SharePoint Import Documents                  | 8/9/2024 3:02:09 PM  | 8/9/2024 3:12:08 PM  | Yes                 |  |  |
| Sync Dashboard counts                         | Sync Dashboard counts                        | 8/9/2024 2:36:02 PM  | 8/9/2024 3:36:01 PM  | Yes                 |  |  |
| Sync Dashboard Counts for Non Logged-in Users | Sync Dashboard Counts for Non-Logged-i       | 8/9/2024 1:21:35 PM  | 8/10/2024 1:21:35 PM | Yes                 |  |  |
| Target Date Notification                      | Notifies the user about the target date      | 8/9/2024 1:21:35 PM  | 8/12/2024 1:21:35 PM | Yes                 |  |  |
| K<1>>> Page size 100 -                        |                                              |                      |                      | 32 items in 1 pages |  |  |

#### 2. Ensure the job is **Active**:

| 💼 S2S - Edit Job             | o x                             |
|------------------------------|---------------------------------|
| Job Information              |                                 |
| Job Name* :                  | S2S                             |
| Description :                | S2S - DeQueue Inbound Items     |
| Active :                     |                                 |
| Last Run Date :              | 8/9/2024 4:07:10 PM             |
| Next Run Date :              | 8/9/2024 4:12:09 PM             |
| Frequency Mode :             | Minutes                         |
| Frequency :                  | 5                               |
| Status :                     | Ready                           |
| Scheduler Name :             | SchedulerService@DEMO-FOIAPM    |
| Trace Level :                | On 🔹                            |
| Last Reported Error :        | 4                               |
| Note: * fields are mandatony | Refresh Save Clear Job Log Back |
| Hote. Helds are manualory    |                                 |

3. Click **Save** to save any changes.

#### 3.4 Testing the Integration

After you've completed the integration, you can test the integration to ensure it's functioning correctly. See the <u>System to System Requests section of the ATIPXpress User Manual</u> for testing steps.